- 1. เปิด Web Browser (แนะนำ Google Chrome) และพิมพ์ URL account.moc.go.th
  - account.moc.go.th
- 2. กดปุ่ม "สำหรับผู้ใช้งานที่ไม่เคยสมัครมาก่อน <u>ลงทะเบียนคลิกที่นี่</u>" ระบบจะนำไปยังหน้าเลือกประเภทสมาชิก

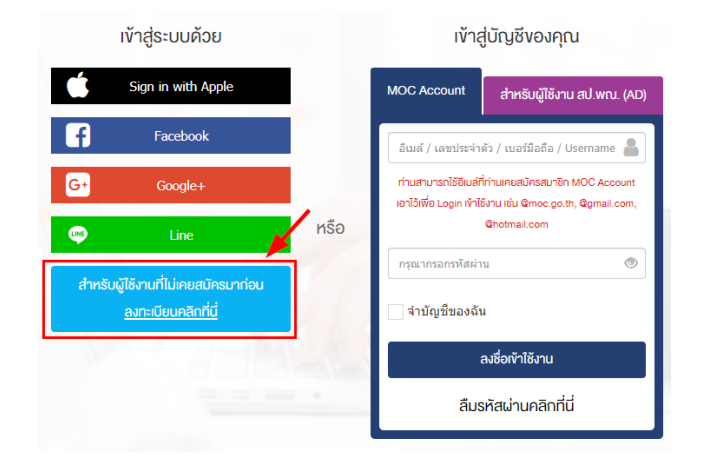

3. กรอกข้อมูลการลงทะเบียนตามขั้นตอน ดังนี้

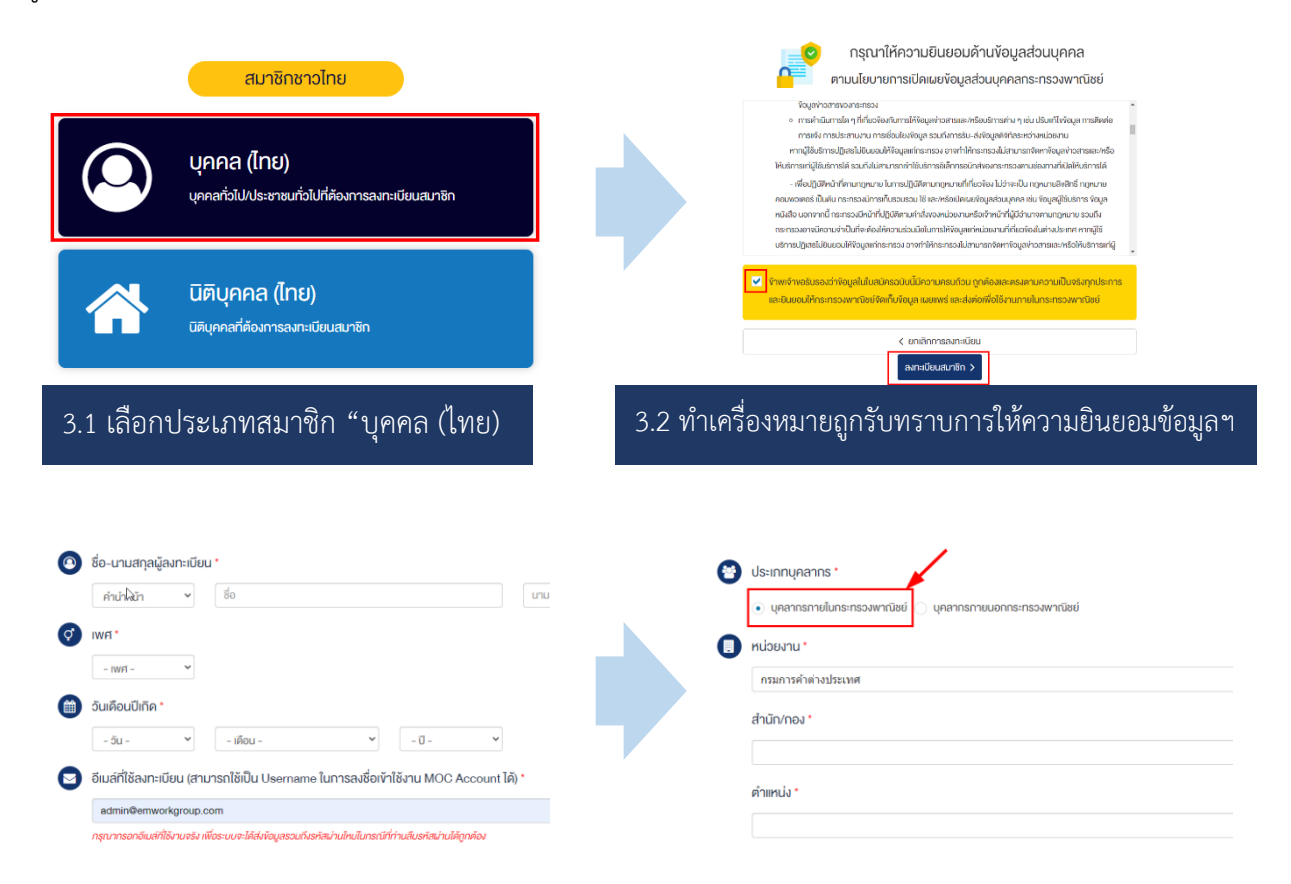

3.3 กรอกข้อมูลการลงทะเบียนสมาชิก เช่น ชื่อ-นามสกุล, เพศ, วันเดือนปีเกิด, อีเมล์ เป็นต้น จากนั้นกรอกข้อมูลประเภท บุคลากร ให้เลือก "บุคลากรภายในกระทรวงพาณิชย์" กรอกข้อมูลหน่วยงาน ตำแหน่ง และรหัสผ่านสำหรับลงชื่อเข้าใช้งานระบบ จากนั้นกดปุ่ม "ยืนยันการลงทะเบียนสมาชิกและเข้าใช้งานทันที"

## สมัครสมาชิก MOC Account แบบชั่วคราวสำเร็จแล้ว

ท่านได้สมัครสมาชิก MOC Account แบบชั่วคราว (มีอายุการใช้งาน 60 วัน) เรียบร้อยแล้ว และสามารถสมัครเข้าร่วมกิจกรรม หรือเข้าใช้บริการอื่น ๆ ของกระทรวงพาณิชย์ได้ทันที

堶 หากท่านต้องการสมัครเป็นสมาชิกกาวร ไม่มีวันหมดอายุ กรุณาคลิกที่นี่เพื่อยืนยันตัวตน

භ หากท่านต้องการเข้าใช้งานระบบ/สมัครเข้าร่วมกิจกรรม โดยเป็นสมาชิกแบบชั่วคราว กรุณาคลิกที่นี่

3.4 กดปุ่มสีเขียวเพื่อยืนยันการสมัครเป็นสมาชิกถาวร ซึ่งสามารถใช้งานได้ตลอด ไม่มีวันหมดอ<sup>า</sup>ยุ (หากยังไม่สะดวกยื<sup>้</sup>นยันตัวตน ให้กดปุ่มสีน้ำเงินเพื่อยืนยันการสมัครสมาชิกแบบชั่วคราว (ใช้งานได้ 60 วัน) และสามารถเข้าใช้งานระบบได้ทันที)

| T<br>C                      | ยืนยันตัวตนสำหรับ<br>ประชาชนทั่วไป | ยืมยันด้วดนสำหรับบุคลากร<br>กระทรวงพาณิชย์ |
|-----------------------------|------------------------------------|--------------------------------------------|
| เลงที่ประจำตัวป             | ระชาชน 13 หลัก *                   |                                            |
| สี่ค-มามสุดลมัล             | ระชาชน                             |                                            |
| oo-a ibeli jelige           |                                    |                                            |
| ภาษาไทย                     | สมชาติ                             | มาคี                                       |
| ภาษาไทย<br>วันเดือนปีเกิด • | สมชาติ                             | นาคี                                       |

3.5 เลือกยืนยันตัวตนสำหรับบุคลากรกระทรวงพาณิชย์ และกรอกข้อมูลตามหน้าบัตรประจำตัวประชาชนให้ถูกต้อง จากนั้นกดปุ่ม "ส่งข้อมูลยืนยันตัวตนบุคลากรกระทรวงพาณิชย์" ระบบจะส่งข้อมูลไปตรวจสอบกับกรมการปกครอง ระบบ AD และระบบ DPIS ของสำนักงานปลัดกระทรวงพาณิชย์

<u>หมายเหตุ</u> ในกรณีที่ผู้ลงทะเบียนสมาชิกมีข้อมูลอยูในระบบ AD หรือระบบ DPIS ของสำนักงานปลัดกระทรวงพาณิชย์ ระบบจะปรับปรุงสถานะให้เป็น "บุคลากรกระทรวงพาณิชย์" ให้ทันทีและ<u>ไม่จำเป็นต้องยื่นเอกสารเพิ่มเติม</u>

| แนบไฟส์สำเนานัตรประจำตัวข้าราชการ/พนักงานราชการกระทรวงพาณิชย์หรือแบบฟอร์มการสมัครงอใช้ระบบบริการ MOC Account                                                                                                    |                                                                                                    |                                                                                                    |  |  |  |
|----------------------------------------------------------------------------------------------------|----------------------------------------------------------------------------------------------------|----------------------------------------------------------------------------------------------------|--|--|--|
| ในขึ้นคอนการยืนยันบัญชีสำหรับบุคลากรกระทรวงพาณิช<br>1. ความไหลคแบบฟอร์มการสมัครงอใช้ระบบบริการ MOC<br>2. กรอกแบบฟอร์มไห้กรบกัน่้ม จากนั้นไห้ท่านสงมามงอไข้<br>3. Scan หรือก่ายรูปแบบฟอร์มที่สงนามรับรองแล้กทำสู่ระ | ย์ ให้ท่านคำเนินการ ดังนี้<br>C Account สำหรับบุคลาทรทระทรอ<br>มริการ และให้ผู้บังคับบิญชา/ผู้ควบคุ<br>บบ และส่งข้อมูลค่างอใช้บริการระบบ | มหาณิ <mark>ธ (คลิกที่มีเพื่อคาอเป็หลอแบบฟอร์ม)</mark><br>มหานงอาทานสะนามรีมรองไขแบบฟอร์ม<br>MOC Account สำหรับบุคลากรกระทรวงพาณิชย์ |  |  |  |
|                                                                                                    | Choose files To Upload                                                                                                    | Choose Files                                                                                                    |  |  |  |
| กคปุ่ม *Choose files* เพื่อแบบเอกสาร<br>แบบได้ 1 ไฟล์, รองรับไฟล์นานสกุล .jpg .jpeg .png .pdf ขนาดไม่เกินไฟล์ละ 10 MB                                                                                              |                                                                                                    |                                                                                                    |  |  |  |
| ความรับผิคชอบในการแจ้งข้อมูลโคยผู้แจ้งข้อมูลจะค้องเป็นผู้รับผิคชอบตามกฎหมายในทุกกรณ์แต่เพียงผู้เคียว                                                                                                    |                                                                                                    |                                                                                                    |  |  |  |
| 🛃 ส่งข้อมูลยืนยันบัญชีบุคล                                                                                                    | จากรกระทรวงพาณิชย์ 🛛 🗙 ย                                                                                                    | มกเล็กและกลับไปเลือกวิชียืนยันใหม่                                                                                                   |  |  |  |

3.6 กรณีที่ผู้ลงทะเบียนสมาชิกไม่มีข้อมูลอยู่ในระบบ AD หรือระบบ DPIS ของสำนักงานปลัดกระทรวงพาณิชย์ ให้แนบไฟล์สำเนาบัตร ประจำตัวข้าราชการ/พนักงานราชการกระทรวงพาณิชย์หรือดาวน์โหลดแบบฟอร์มการสมัครขอใช้ระบบบริการ MOC Account จากนั้นกรอก แบบฟอร์ม และ Scan /ถ่ายรูปแนบเข้าสู่ระบบ และกดปุ่ม "ส่งข้อมูลยืนยันการเป็นบุคลากรกระทรวงพาณิชย์" จากนั้นเมื่อผู้ดูแลระบบ กระทรวงพาณิชย์พิจารณาอนุมัติบัญชีผู้ใช้งานเรียบร้อยแล้ว สถานะของบัญชีจะเปลี่ยนเป็นบุคลากรกระทรวงพาณิชย์ และได้รับตราสัญลักษณ์ โระทรวงพาณิชย์พิจารณาอนุมัติบัญชีผู้ใช้งานเรียบร้อยแล้ว สถานะของบัญชีจะเปลี่ยนเป็นบุคลากรกระทรวงพาณิชย์ และได้รับตราสัญลักษณ์